## Messagerie

# Mozilla

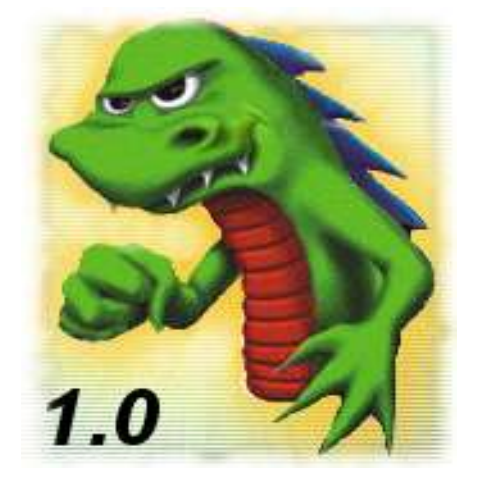

#### 1 Présentation

Mozilla est un navigateur Web, il permet également de gérer la messagerie (Email) et d'éditer des pages au format HTML (Hyper Text Markup Language).

Mozilla est basé à l'origine sur un autre navigateur plus connu, Netscape mais est développé par plusieurs centaines de personnes, partout dans le monde. Il est utilisable sur plusieurs systèmes d'exploitation comme Windows, Linux, Os2, MacOS .... Il est également disponible en plusieurs langues. (Basque, Catalan, Breton....)

Il est connu pour respecter les normes et règles établies par le W3C en ce qui concerne le format des pages Web HTML.

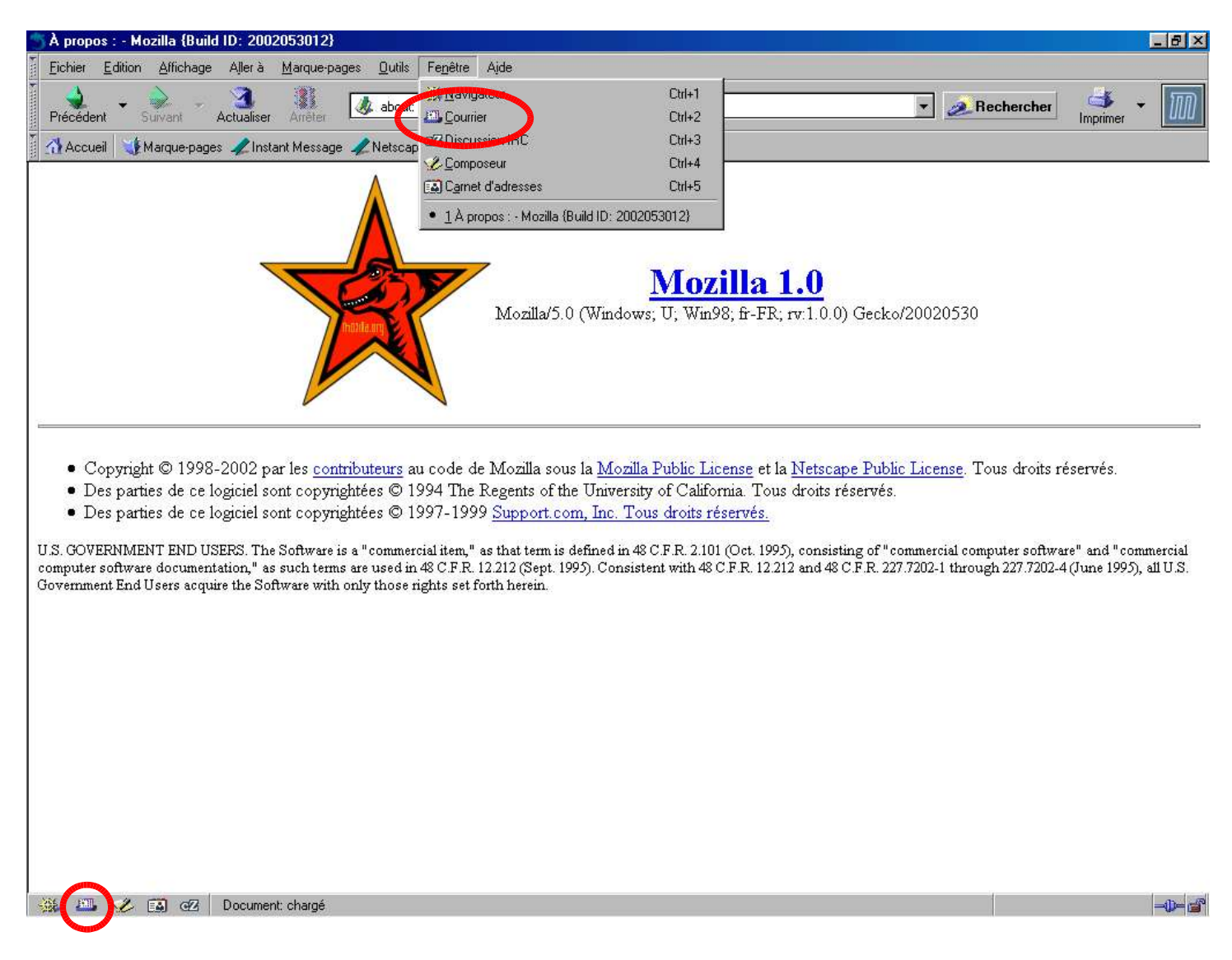

Pour lancer la messagerie de Mozilla, cliquer sur l'icône « **Courrier** » dans le menu Fenêtre ou dans la barre d'icônes en bas à gauche.

#### 2 La fenêtre de Messagerie

| Barre d'outils                                                                                                    | Dossiers personnels                                                                                                  | Messages                                                                  | Entête du message         |  |  |
|----------------------------------------------------------------------------------------------------|----------------------------------------------------------------------------------------------------|---------------------------------------------------------------------------|---------------------------|--|--|
| Bonjour - Courrier entrant pour e0     bhier Edition Affichage Aller     Felever Ectire Répondre F Nom Nam Ius                                                                                                    | AGO@techno.argia - Mozilla<br>Messages Outils Fenêtre Aide<br>Rép. à tous Faire suivre Suivant Indésirable           | Supprimer                                                                 |                           |  |  |
| Courritrant Courritrant Courr | 3<br>Sujet<br>Bonjour<br>Photos du cross<br>Re: UNSS<br>2                                                            | Expéditeur     Mattin Berrogain     Mattin Berrogain     Mattin Berrogain | Date      Priorité        |  |  |
| Messageattente ???<br>Brouillons ???<br>Modèles ???<br>2 Envoyés ???<br>Sorbeille ???                                                                                                    | Sujet: Bonjour<br>De: Matin Berrogain (ef<br>Date: 01:06<br>Pour: e01460@techno.ar<br>Un petit bonjour sur<br>Mattin | <u>qia</u><br>ta messagerie, à bientôt.                                   |                           |  |  |
| 🛞 🕮 🌽 🖬 🗷                                                                                                    |                                                                                                    |                                                                           | Non lus : 2   Total : 3 - |  |  |
| <b>≜</b>                                                                                                    | Corps                                                                                                    | du message (contenu)                                                      |                           |  |  |
| Icônes de raccourcis                                                                                                    | :                                                                                                    |                                                                           |                           |  |  |
| 💥 Navigateur                                                                                                    |                                                                                                    |                                                                           |                           |  |  |
| Messagerie                                                                                                    |                                                                                                    |                                                                           |                           |  |  |
| Composeur                                                                                                    |                                                                                                    |                                                                           |                           |  |  |
| Carnet d'adress                                                                                                    | Ses                                                                                                    |                                                                           |                           |  |  |

#### 3 Relever les messages sur le serveur de messagerie

Nom du compte de messagerie

Lorsque tu reçois des messages tu n'es pas forcément connecté au réseau, le serveur de messagerie les stocke pendant ce temps. Ici c'est le serveur local « Techno.argia », pas besoin de se connecter à Internet.

Pour interroger le serveur et rapatrier les messages sur ton ordinateur, il faut cliquer sur

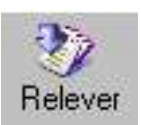

Nom Non lus Total 🖽 🖃 💷 e01454 La réception des messages se fait dans le dossier 👜 Courrier entrant principal, nommé "Courrier Entrant". 🗳 Brouillons Par la suite, tu peux créer des dossiers 👜 Modèles personnels pour trier l'arrivée des messages 🖾 Envoyés suivant les expéditeurs ou les sujets de Sorbeille messages. 🖃 🖳 Répertoires locaux 🚎 Messages en attente Brouillons 👜 Modèles Liste des messages déjà 🖾 Envoyés rapatriés sur l'ordinateur. 😪 Corbeille 222 222 Ce message contient un fichier joint ∇ Priorité 民 Sujet Date Expéditeur Florian Coupau 12:22 hotos du cross Magali Orreindy 12:34 Adresse de l'expéditeur Sujet : UNSS De : Florian Coupau <e01460@techno.argia> Date : 12:22 Date et heure de l'envoi Pour : mattin.berroga in@techno.argia Bonjour Mattin, Mercredi il y a UNSS, on doit aller a loron pour Adresse Mèl du ou des destinataires Florian

Les adresses de messagerie se présentent de la manière suivante : <u>e01460@techno.argia</u> **e01460** représente le nom de ton interlocuteur, cela peut être un nom en clair ou un pseudonyme. @ signifie "at" en anglais ou "chez" en français.

techno.argia est le nom du serveur de messagerie (wanadoo.fr, free.fr, yahoo.com, etc....)

#### 4 Envoyer des messages

Pour envoyer un message, il faut connaître l'adresse email du destinataire, si elle a été recopiée sur un bout de papier il faut bien faire attention de respecter les majuscules, les espaces sinon le message n'arrivera jamais à destination !

En général il n'y a jamais d'accents dans une adresse, le mail et le web n'ont pas de frontières....

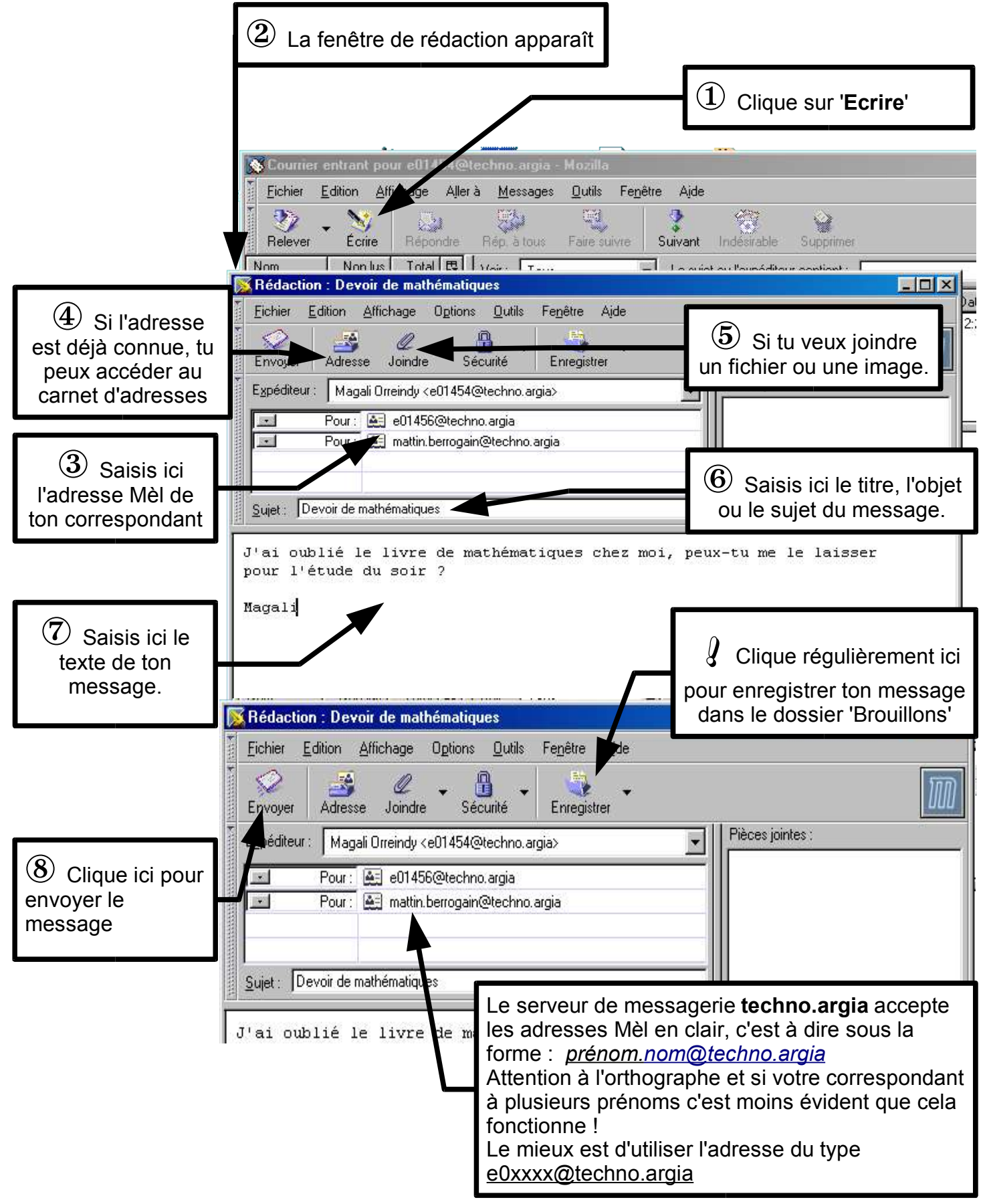

#### 5 Enregistrer les fichiers joints

Lorsqu'un message arrive dans le logiciel de messagerie il peut contenir un fichier joint (ou attaché), cela peut être une image, une vidéo ou tout autre type de document (tableur, texte...).

### Attention de nombreux virus se propagent par le biais des pièces jointes des messages, il est possible de voir à quoi correspond le fichier à partir de l'extension.

Sont à priori suspectes les pièces jointes :

D'un expéditeur inconnu

Dont l'expéditeur ne parle pas dans son message.

Les extensions de fichiers suivantes :

.exe : Exécutable

.scr : Ecran de veille

.dll, .bat, .pif, .vbx : Fichiers système.

Pour enregistrer ce fichier, suis la procédure suivante :

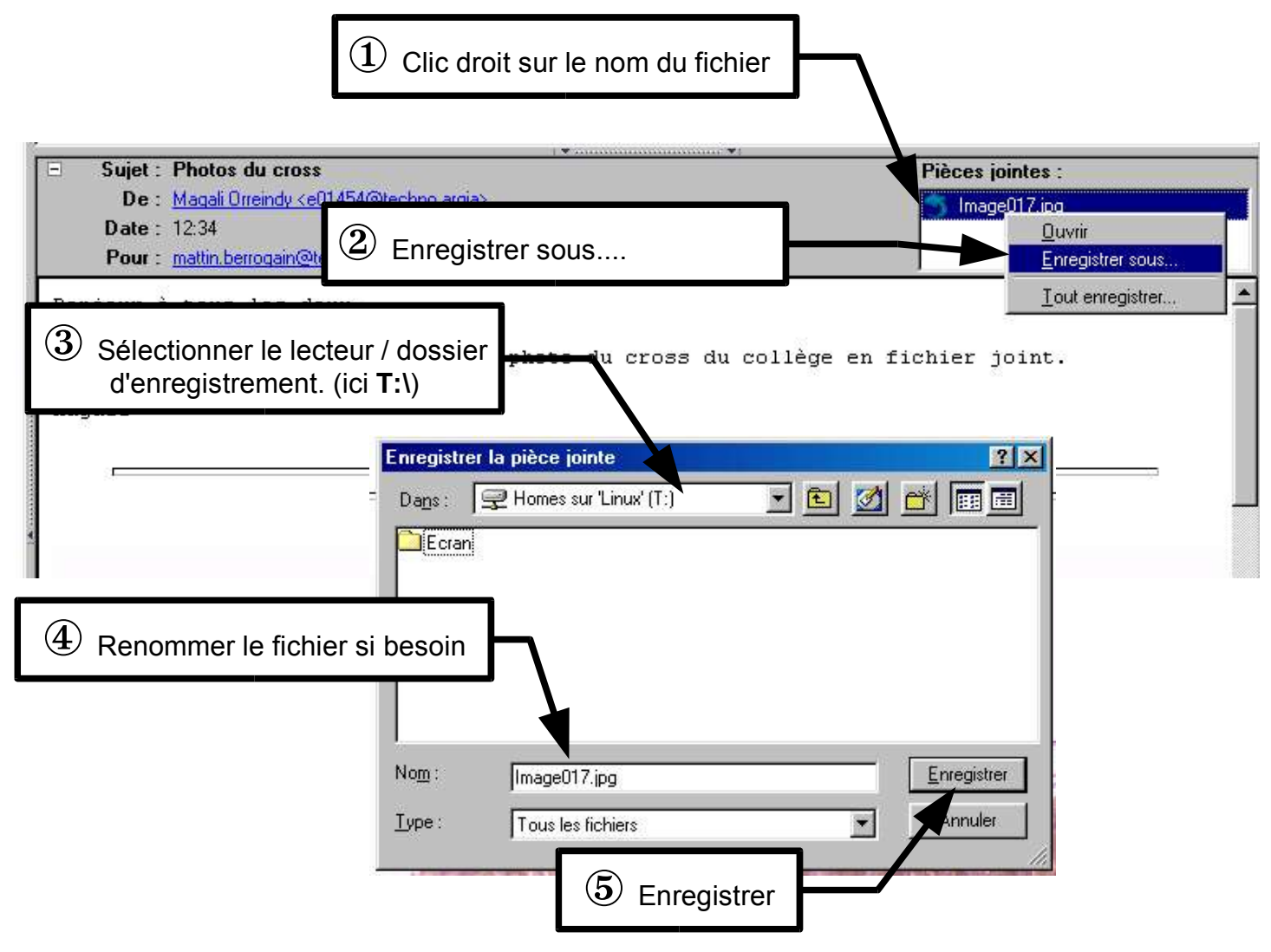

Si le message contient 20 fichiers joints cela peut prendre du temps.... il suffit alors de choisir l'option 'Tout enregistrer...' à l'étape 2

#### 6 Joindre un fichier à un message électronique

Lors de la rédaction d'un message il est possible de joindre un fichier, il est préférable d'en parler dans le message (*voir page 6*) et de s'assurer que le destinataire possède le logiciel pour le lire (logiciel payant, versions différentes).

Sur internet il faut aussi faire attention à la taille du fichier car sinon votre correspondant pourra passer une demi-heure à récupérer votre message !

| ① Si ce n'est déjà fait, tu dois<br>rédiger un message <i>(voir page 5)</i>                                                                            | Photos du c<br><u>Fi</u> chier <u>E</u> ditio<br>Relever<br>Nom<br><b>Ome</b><br><b>Ome</b> | ross - Courrier entrar<br>on Affichage Ajler &<br>Sérire Répondre<br>Non lus | nt pour e01449<br>à <u>M</u> essages<br>Rép. à tous<br>Total 🖽 \ | Retechnoargia<br>Qutils Fenêtre<br>Faire suivre Su<br>/oir: Tous | Mozilla<br>Ajde<br>ivant Indésirable<br>Le <u>s</u> ujet ou |
|----------------------------------------------------------------------------------------------------|----------------------------------------------------------------------------------------------------|------------------------------------------------------------------------------|------------------------------------------------------------------|------------------------------------------------------------------|-------------------------------------------------------------|
| Rédaction : Re: UNSS                                                                                                    | ide                                                                                                    | 2 Une                                                                        | fois ton n<br>sur le bou                                         | nessage sa<br>ton 'Joindr                                        | aisi, clique<br>e'                                          |
| Envoyer Adresse Joindre Sécurité Enregistrer                                                                                                    | •                                                                                                    |                                                                              |                                                                  | M                                                                |                                                             |
| Sélectionne le lecteur/do<br>Contient le fichier à joint                                                                                               | ossier qui<br>dre.                                                                                                    | chiers                                                                       |                                                                  |                                                                  | ? ×                                                         |
|                                                                                                    |                                                                                                    | PHomes sur 'Techno                                                           | o.argia                                                          | - 🖻 🜌                                                            |                                                             |
| Sujet: Re: UNSS                                                                                                    | Ecran                                                                                                    | 7.jpg                                                                        |                                                                  |                                                                  |                                                             |
| Florian Coupau a écrit :                                                                                                    | <b>-</b>                                                                                                    |                                                                              |                                                                  |                                                                  |                                                             |
| <ul> <li>Mer</li> <li>Mer</li> <li>'Image017.jpg' puis clique sur 'Ouv</li> </ul>                                                                      | vrir'                                                                                                    |                                                                              |                                                                  |                                                                  |                                                             |
| > Florian                                                                                                    | Marrit                                                                                                    | li ara                                                                       |                                                                  |                                                                  | -                                                           |
| Je vais venir Mercredi et on va gagner !                                                                                                    | Type:                                                                                                    | Tous les fichiers                                                            |                                                                  | <b>T</b>                                                         | Annuler                                                     |
| Mattin                                                                                                    |                                                                                                    | Trous les nomens                                                             |                                                                  |                                                                  | ` <b></b>                                                   |
| 🎉 🕮 🎸 🖾 🗠                                                                                                    |                                                                                                    |                                                                              |                                                                  | <b>▼</b>                                                         |                                                             |
| Kédaction : Re: UNSS                                                                                                    | 5                                                                                                    | Lorsque la ré                                                                | daction du                                                       | umessage                                                         | te semble                                                   |
| Eichier Edition Affichage Options Qutils                                                                                                    | FC                                                                                                    | orrecte, clique                                                              | e sur 'Envo                                                      | oyer' <i>(voir µ</i>                                             | page 5)                                                     |
| Envoyer Adresse Joindre Sécurité                                                                                                    | Enregistrer                                                                                                    | •                                                                            |                                                                  |                                                                  | UUU                                                         |
| Expéditeur : Mattin Berrogain <e01448@techno< td=""><td>).argia&gt;</td><td></td><td>Pièces jointes</td><td>:<br/>/ ipg</td><td></td></e01448@techno<> | ).argia>                                                                                                    |                                                                              | Pièces jointes                                                   | :<br>/ ipg                                                       |                                                             |
| Pour : 🚑 Florian Coupau <e01460< td=""><td>)@techno.argia</td><td>&gt;</td><td>Jimageon</td><td>199</td><td></td></e01460<>                            | )@techno.argia                                                                                                    | >                                                                            | Jimageon                                                         | 199                                                              |                                                             |
|                                                                                                    |                                                                                                    |                                                                              |                                                                  |                                                                  |                                                             |
| Sujet: Re: Les fichiers attach                                                                                                    | és au mes                                                                                                    | sage                                                                         | /                                                                |                                                                  |                                                             |
| Florian C apparaissent dans ce                                                                                                    | tte fenêtre                                                                                                    | à droite                                                                     | /                                                                |                                                                  |                                                             |
| > Bonjour<br>>                                                                                                    |                                                                                                    |                                                                              |                                                                  |                                                                  |                                                             |

#### 7 Ajouter un correspondant au carnet d'adresses

Les adresses Mèl sont parfois longues à taper lors d'un envoi de message, plutôt que de risquer des fautes de frappe il vaut mieux utiliser le carnet d'adresses !

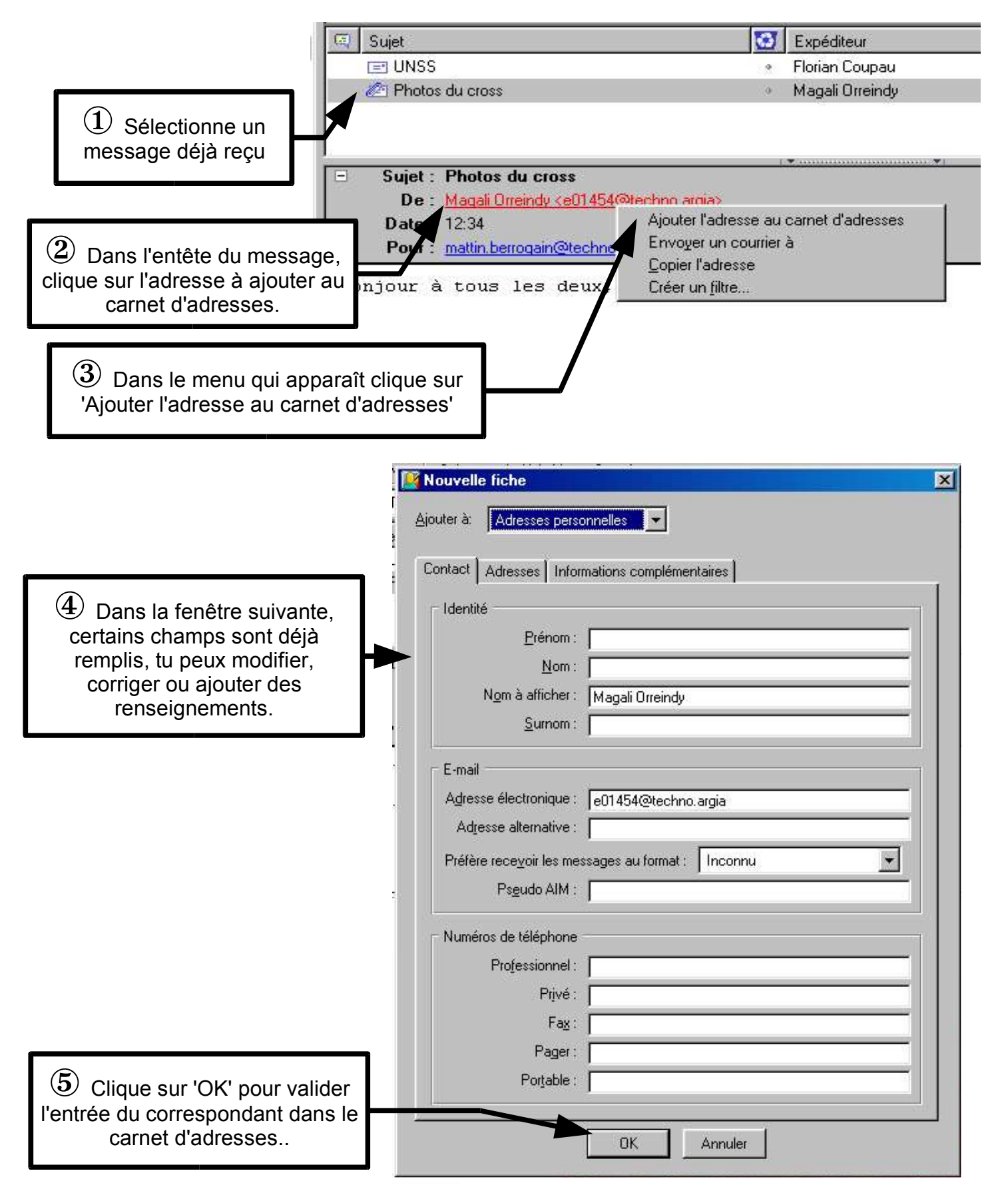

#### 8 Insérer une adresse du carnet

Les adresses Mèl sont parfois longues à taper lors de la rédaction d'un message, pourquoi ne pas utiliser le carnet d'adresses.... si il est à jour !

Commence un nouveau message (voir page 5)

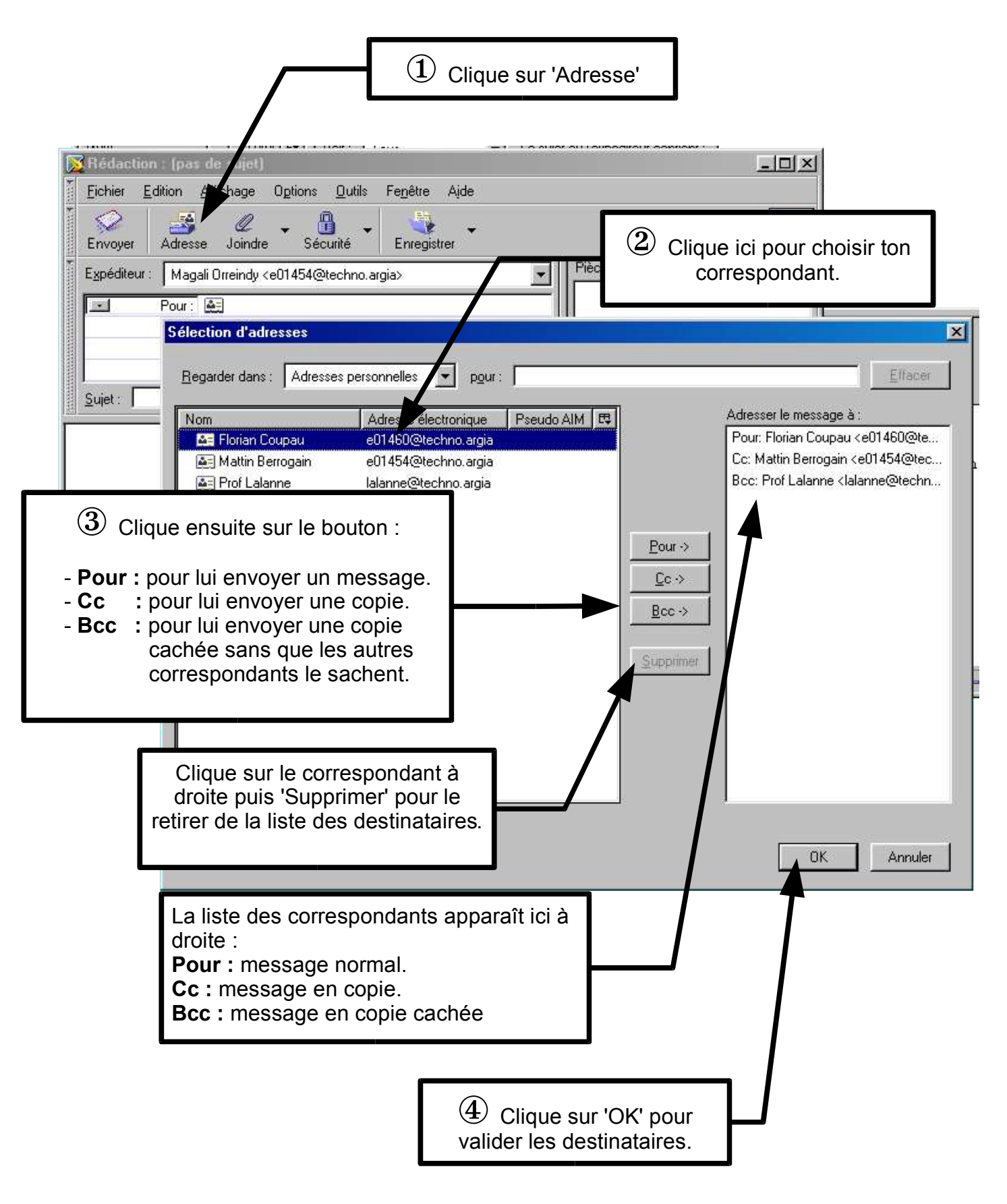

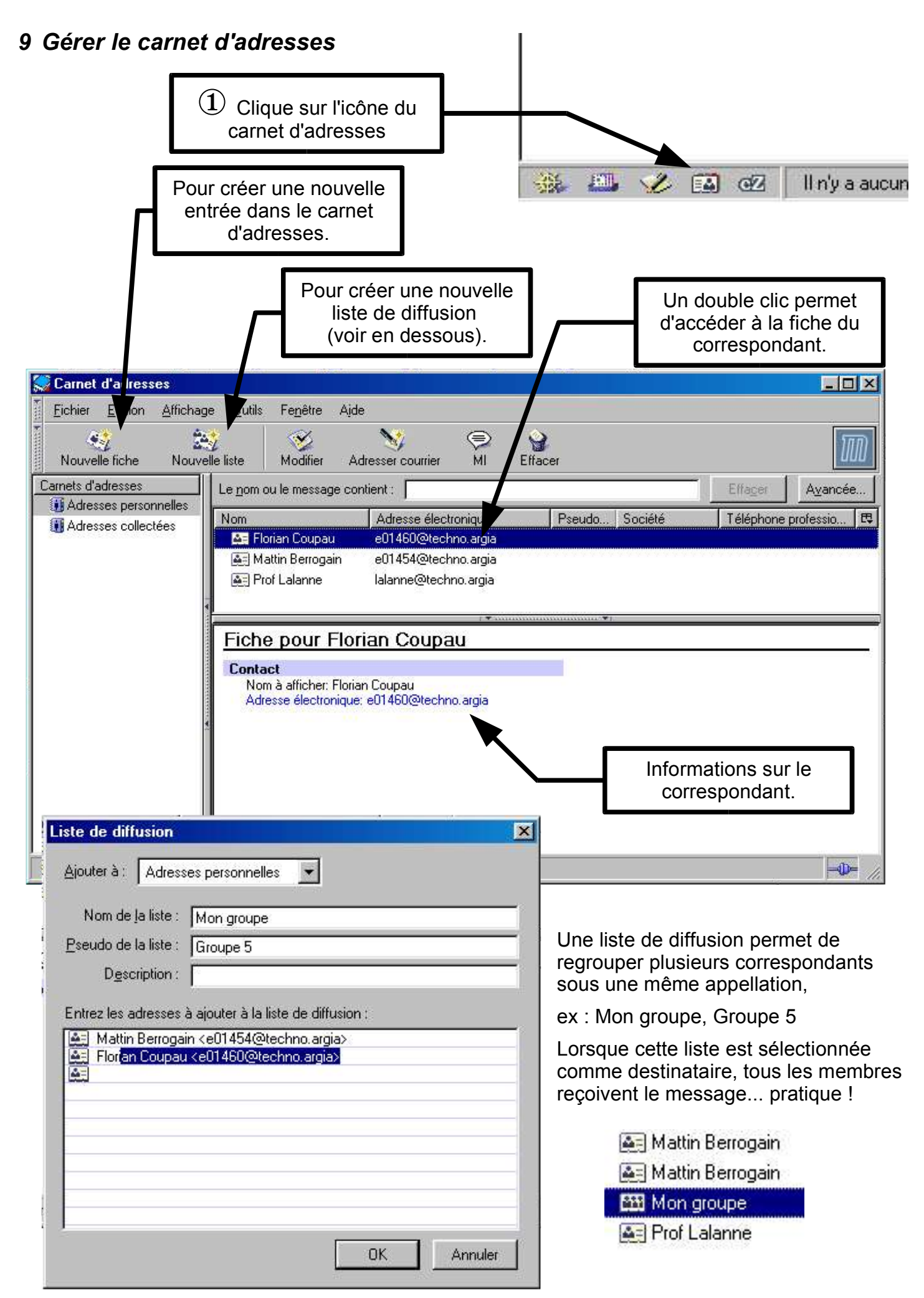